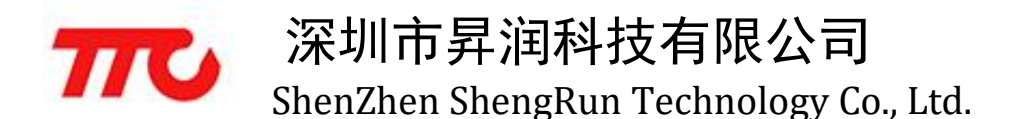

# CC2541 微信透传操作说明

模块概况

模块需要接出的脚位有:供电的 VCC、GND 脚位,数据传输的 TX、RX、weakup 脚位,以及连线指示灯 P0.7 脚位 (连接时为高电平,断开时为低电平)。

#### 连接

1、前往"设置">"蓝牙"中打开手机蓝牙:

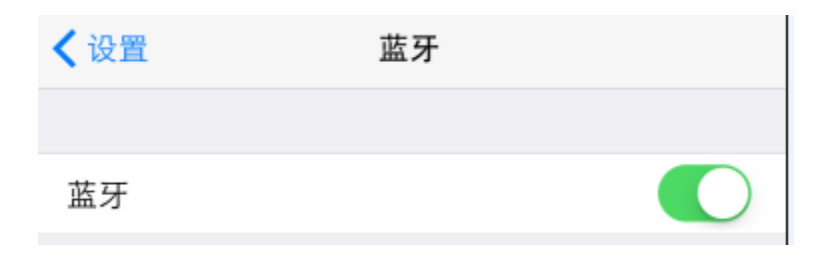

2、打开手机微信,与设备首次需要扫描二维码:

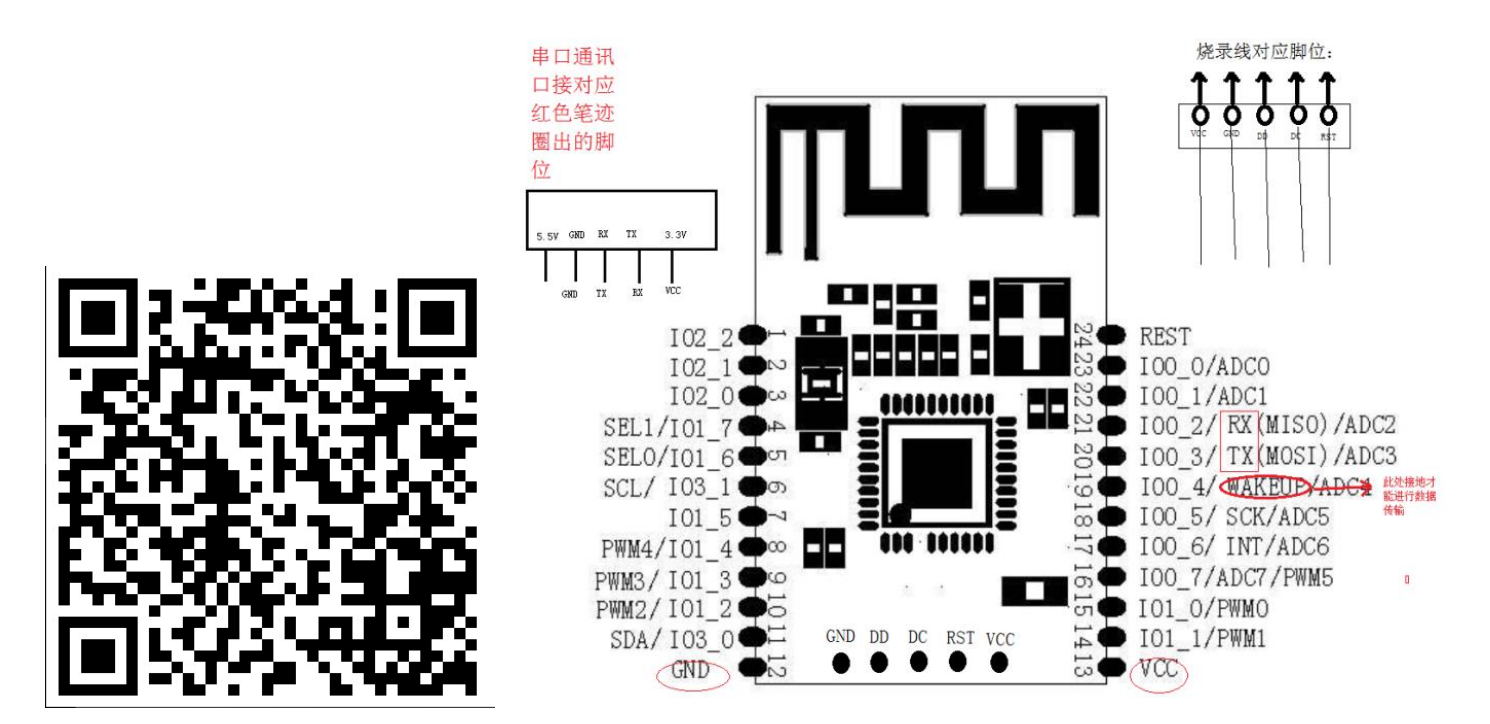

#### 3、模组通过串口连接 PC 端,具体连接方法见上图

#### 4、进入绑定准备界面,模组与 PC 端连接上电,点击下一步"

TTC

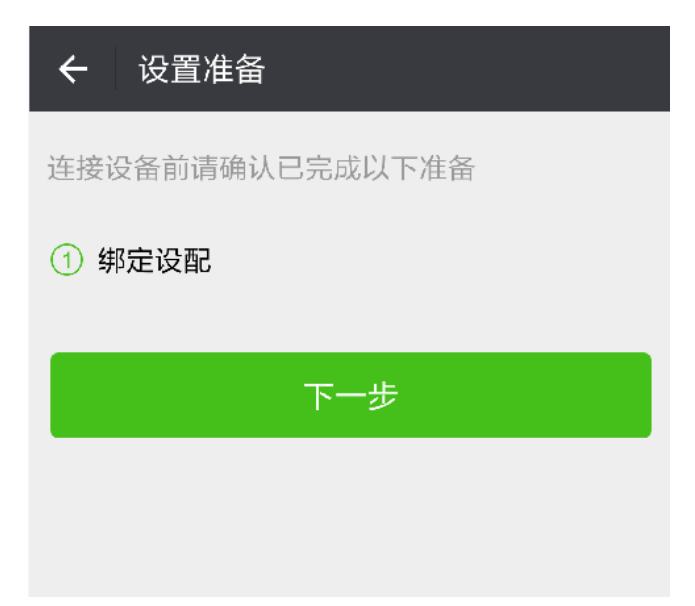

5、进入设备搜索界面点击设备名称,进入绑定界面

| ← 搜索设备                       |   |
|------------------------------|---|
|                              |   |
| 重 蓝牙透传模块2                    | > |
| ○正在搜索可添加的蓝牙透传模块2             |   |
| 若无法搜索到要添加的设备,请检查是否已<br>成设置准备 | 完 |

6、点击绑定设备,然后进入公众号

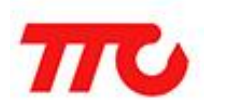

| ← 详细资料 |                                                    |  |  |  |
|--------|----------------------------------------------------|--|--|--|
| T      | 深圳市昇润科技有限公司                                        |  |  |  |
| 功能介绍   | 昇润科技专注于蓝牙4.0产品应用以及<br>底层的开发,以及蓝牙4.0模组/专用模<br>组的生产。 |  |  |  |
| 帐号主体   | 深圳市昇润科技有限公司 >                                      |  |  |  |
| 客服电话   | 400-805-0562                                       |  |  |  |
| 查看历史消息 |                                                    |  |  |  |
| 查看地理位置 |                                                    |  |  |  |
| 绑定设备   |                                                    |  |  |  |

说明:此后再次连接同个设备,直接进入公众号就可以,不需要重复上述操作

### 数据传输

1、 点击公众号左下方的智能硬件选项, 在菜单中选择透传, 进入透传界面

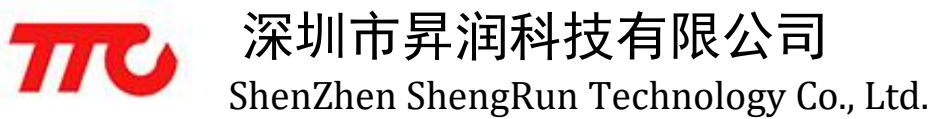

| ×         | く 智能硬件                       | :    |
|-----------|------------------------------|------|
| 接u<br>201 | <b>收数据</b><br>16.03.29 16:23 |      |
| πυ        | 欢迎使用深圳市昇润科技有限公司智能            | 能硬件! |
|           |                              |      |
|           |                              |      |
|           |                              |      |
|           | 清除                           |      |
| 发i        | 送数据                          |      |
| π         | 欢迎使用深圳市昇润科技有限公司智能            | 能硬件! |
|           |                              |      |
|           |                              |      |
|           |                              |      |
|           | 发送                           |      |
|           |                              |      |

2、打开 PC 端串口调试工具,打开对应串口,波特率为:9600,即可开始数据传输

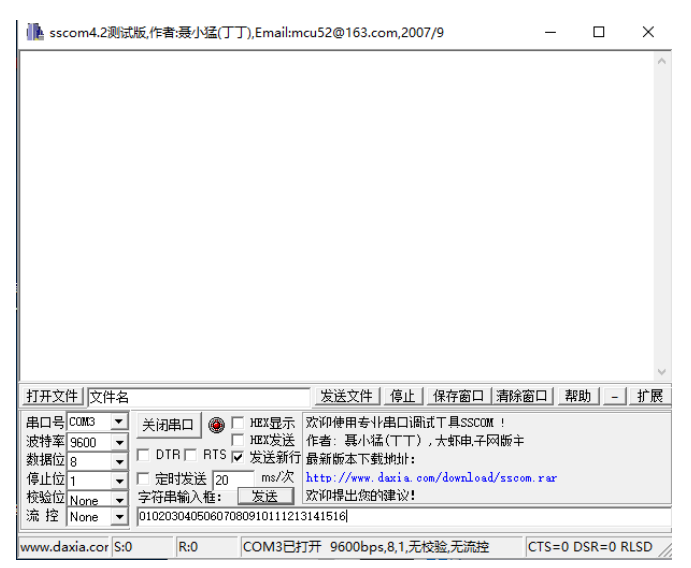

说明:当前公众号只支持 ASCII 模式数据收发,且发送数据长度必须≤32 个字节,模组向微信发送数据,

会收对应返回。

示例中发送的是 01-16, 共 32 个字节, 效果如下:

| 🚹 sscom4.2测试版,作者:聂小猛(丁丁),Email:mcu52@163.com,2007/9                                                                                                    | _           |         | ×      |
|----------------------------------------------------------------------------------------------------|-------------|---------|--------|
| You send text from Device is 01020304050607080910111213141516<br>You send text from Device is 01020304050607080910111213141516<br>You send text from Device is 01020304050607080910111213141516 |             |         | ~      |
| 打开文件 文件名 发送文件 停止 保存窗口 清除                                                                                                    | 窗口幕         | 助 _     | 扩展     |
| 串口号 COM3 ▼       美闭串口       ● HEX显示       欢仰使用专业串口调试工具SSCOM !         波特率 9600 ▼       ● HEX发送       作者: 裏小猛(TT),大虾电子网版=         数据位 8       ● DTR BTS ▼       发送新行         最新版本下载地址:       ●       ○ DTR BTS ▼       发送新行         停止位 1       ▼       ○ 定时发送 1000 ms/次       http://www.daxia.com/download/ssc         校验位       None ▼       ○       ○         流 控       None ▼       ○       ○                                                                                                    | È<br>om.rar |         |        |
| www.daxia.cor S:714 R:1323 COM3已打开 9600bps,8,1,无校验,无流控                                                                                                    | CTS=0[      | DSR=0 R | LSD // |

| 妾し<br>201 | <b>数据</b><br>.03.29 16:28                                                                                                    |    |
|-----------|----------------------------------------------------------------------------------------------------|----|
| π         | 次迎使用深圳市昇润科技有限公司智能硬(<br>1020304050607080910111213141516<br>1020304050607080910111213141516<br>1020304050607080910111213141516<br>1020304050607080910111213141516<br>1020304050607080910111213141516<br>1020304050607080910111213141516<br>1020304050607080910111213141516 | 牛! |
|           | 清除                                                                                                    |    |

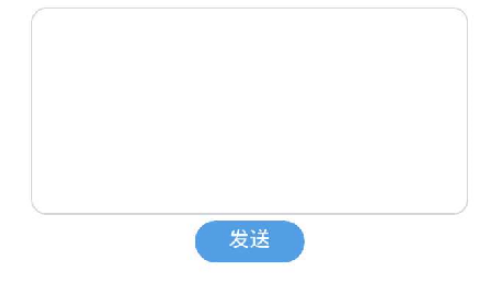

微信端向模组发送数据:

| 🌓 sscom4.2测                                                                                                    | 试版,作者:聂                                                                                                    |                                                                                                    | mcu52@163.cc                                                                                                    | om,2007/9                                                                                                    |                                                        | _                                                             |                                                          | $\times$                 |
|----------------------------------------------------------------------------------------------------|----------------------------------------------------------------------------------------------------|----------------------------------------------------------------------------------------------------|----------------------------------------------------------------------------------------------------|----------------------------------------------------------------------------------------------------|--------------------------------------------------------|---------------------------------------------------------------|----------------------------------------------------------|--------------------------|
| ou send text fi<br>fou send text fi<br>fou sen | rom Device<br>rom Device<br>rom Device rom Device<br>rom Device rom Device rom Device<br>rom Device rom Device | is 0102030405060<br>is 0102030405060<br>1415160102030405060<br>15160102030405060<br>160102030405060<br>76 | 70809101112131<br>70809101112131<br>70809101112131 | 41516<br>41516<br>41516<br>41516<br>41516<br>41516<br>41516<br>41516<br>41516<br>41516<br>41516<br>41516<br>41516<br>41516<br>41516<br>41516<br>41516<br>41516<br>41516<br>1314151601020304050<br>14151601020304050 | 40506070<br>5060708<br>50607080<br>50607080<br>5070809 | 080910111<br>809101112<br>091011121<br>910111213<br>101112131 | 21314151<br>13141516<br>31415160<br>14151601<br>41516010 | 160<br>301<br>102<br>220 |
| 打开文件                                                                                                    | 名                                                                                                    |                                                                                                    | 发送文件                                                                                                    | 停止 保存窗口                                                                                                    | □清除額                                                   | 窗口 帮助                                                         | 助                                                        | 扩展                       |
| 串口号 COM3 、<br>波特率 9600 、<br>数据位 8 、<br>停止位 1 、<br>校验位 None 、                                                                                                    | <ul> <li>关闭串□</li> <li>DTB□</li> <li>□</li> <li>定时援</li> <li>字符串输</li> </ul>                                                                                                    | <ul> <li>○ HEX最行</li> <li>HEX发送</li> <li>RTS ▼ 发送新</li> <li>试送 1000 ms/次</li> <li>前入框: ∑送</li> </ul>                                                                                                    | <ul> <li>         次迎使用专业         <ul> <li></li></ul></li></ul>                                                                                                    | 串口调试工具SSC(<br>(TT),大虾电子<br>地址:<br>laxia.com/downlo:<br>建议!                                                                                                    | DM !<br>-网版主<br>ad/ssco                                | m.rar                                                         |                                                          |                          |
| 流控 None 🔹                                                                                                    | 01020304                                                                                                    | 10506070809101112                                                                                                    | 213141516                                                                                                    |                                                                                                    |                                                        |                                                               |                                                          |                          |
|                                                                                                    | 接收<br>201<br><b>元</b>                                                                                                    | <b>欠数据</b><br>6.03.29 16:28<br><b>欢迎使用深圳</b><br>010203040506<br>010203040506<br>010203040506<br>010203040506<br>010203040506<br>010203040506<br>010203040506                                                                                                    | 市昇润科技有<br>07080910111<br>07080910111<br>07080910111<br>07080910111<br>07080910111<br>07080910111<br>07080910111                                                                                                    | <b>5限公司智能</b><br>213141516<br>213141516<br>213141516<br>213141516<br>213141516<br>213141516<br>213141516<br>213141516                                                                                               | 更件!                                                    |                                                               |                                                          |                          |
|                                                                                                    | 发过<br>2010<br><b>元</b> 0                                                                                                    | 送数据<br>6.03.29 16:28<br>欢迎使用深圳<br>010203040506                                                                                                    | 市昇润科技有<br>07080910111                                                                                                    | 与限公司智能研<br>213141516                                                                                                    | 更件!                                                    |                                                               |                                                          |                          |
|                                                                                                    | ĩ.                                                                                                    |                                                                                                    | -                                                                                                    |                                                                                                    | 1                                                      |                                                               |                                                          |                          |